# 1. Загрузки Интерфейса из Контроллера в клавиатуре EVK.

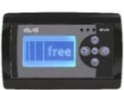

Подключите клавиатуру к контроллеру, в который загружена программа включая удаленный интерфейс.

Для открытия меню BIOS клавиатуры EVK (зажмите вместе

Кнопки ВНИЗ и ВЛЕВО).

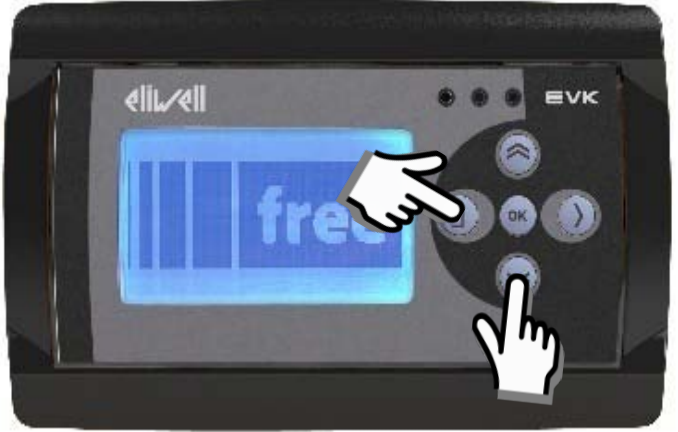

Если версия BIOS клавиатуры EVK не соответствует проекту, то смотрите раздел 3.

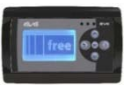

### Выбираем меню HMI manage...

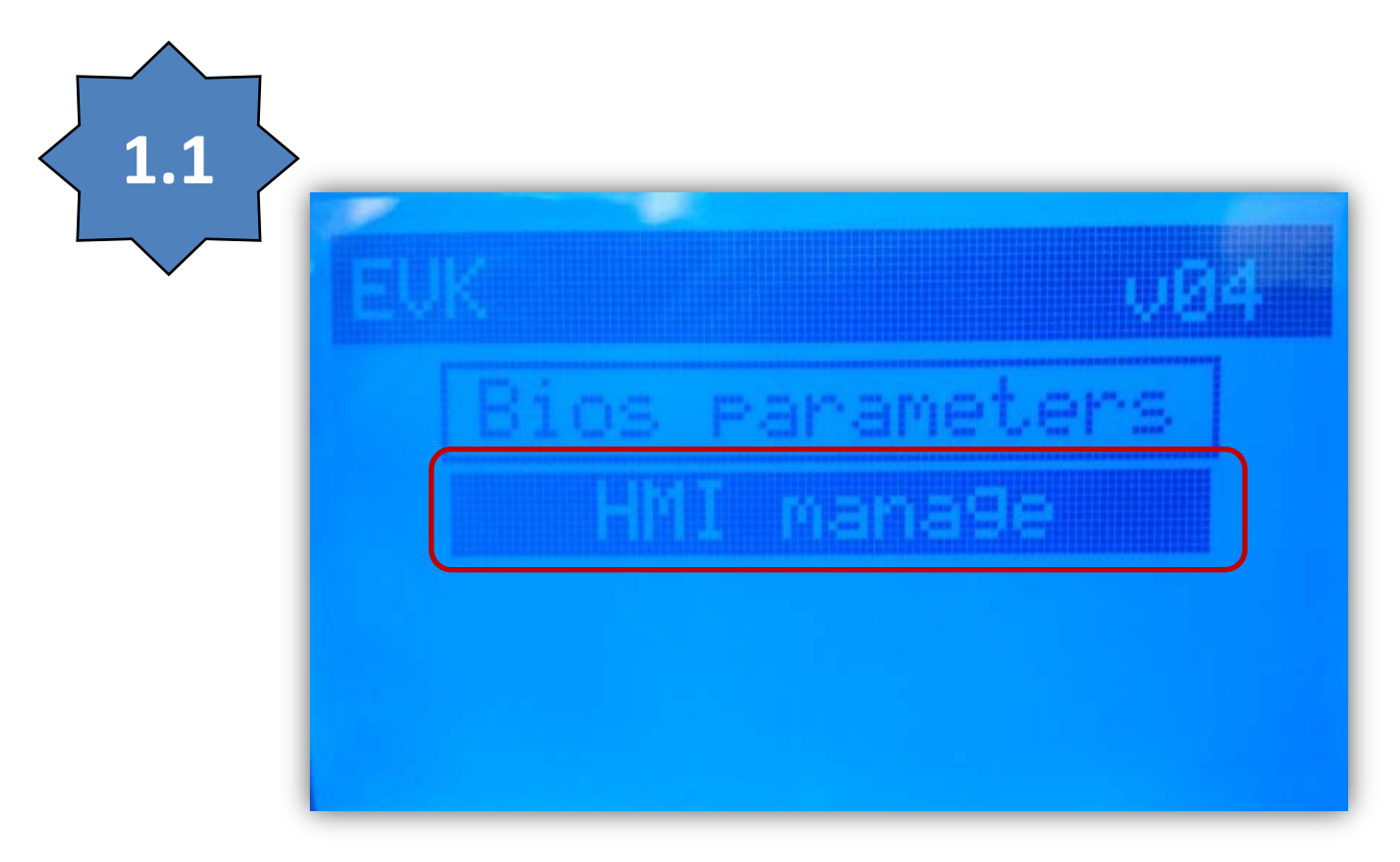

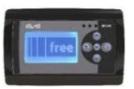

### Выбираем команду HMI manage...

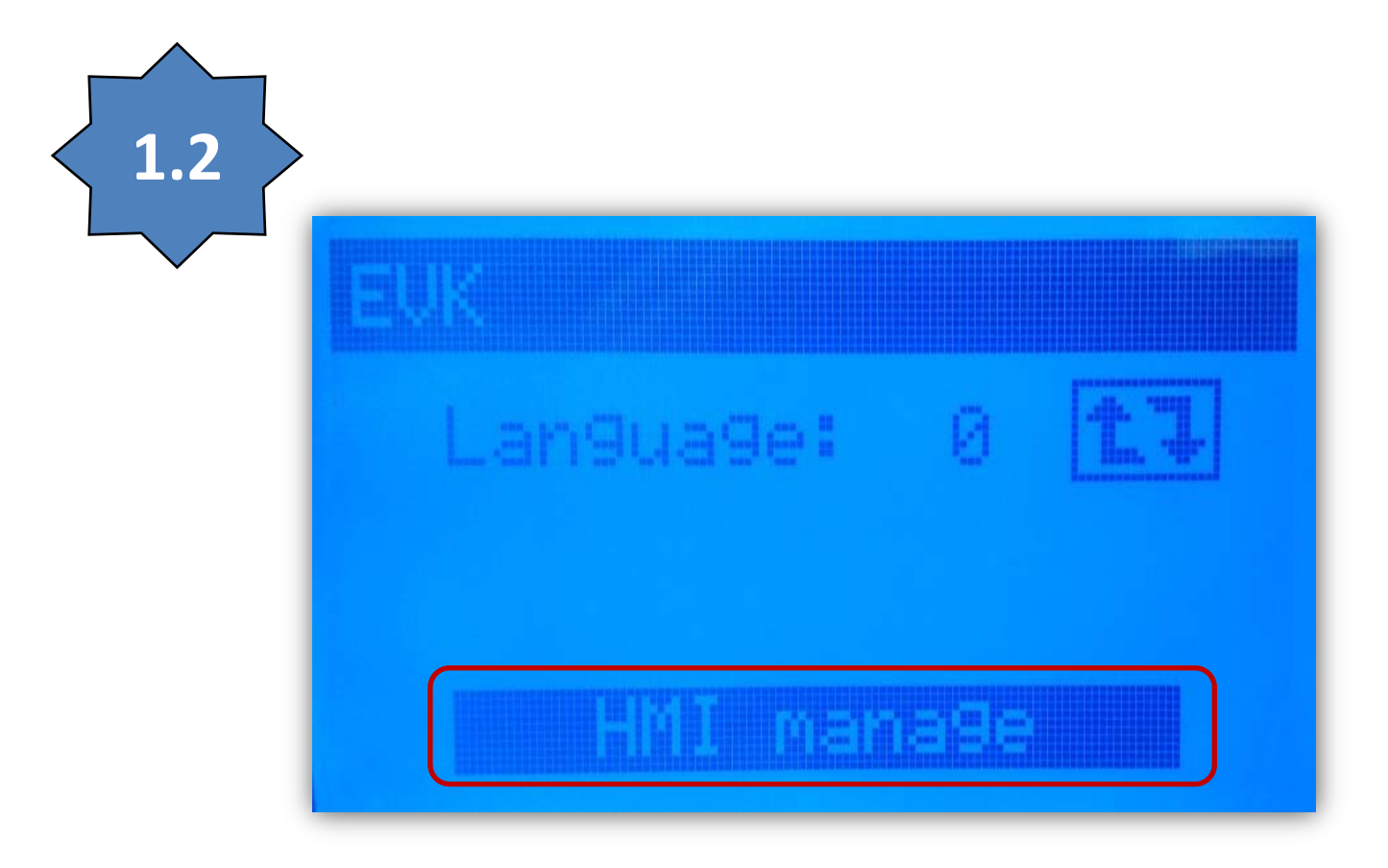

# Выбираем файл иконкой за строкой названия, проверяем параметры и выбираем значок загрузки...

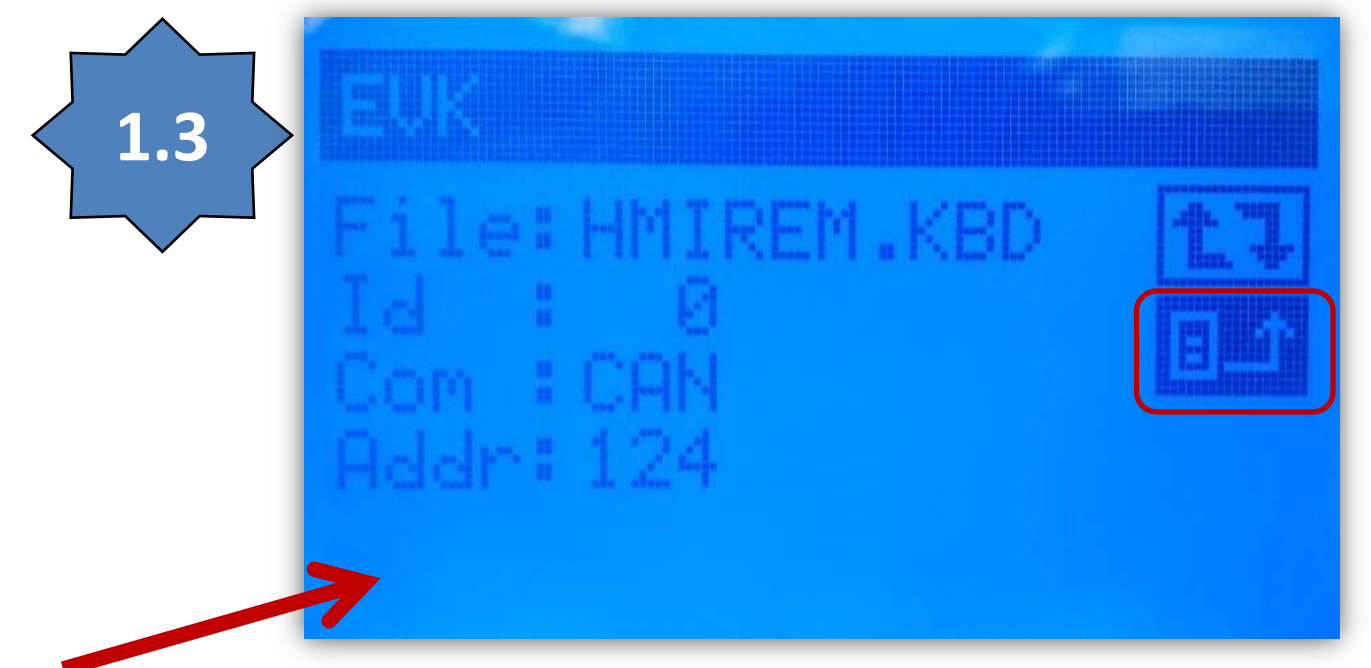

Если в левов нижнем углу есть сообщение об ошибке связи, то смотрите раздел 2.

### Подтверждаем команду на загрузку удаленного интерфейса (процесс прервать НЕЛЬЗЯ)...

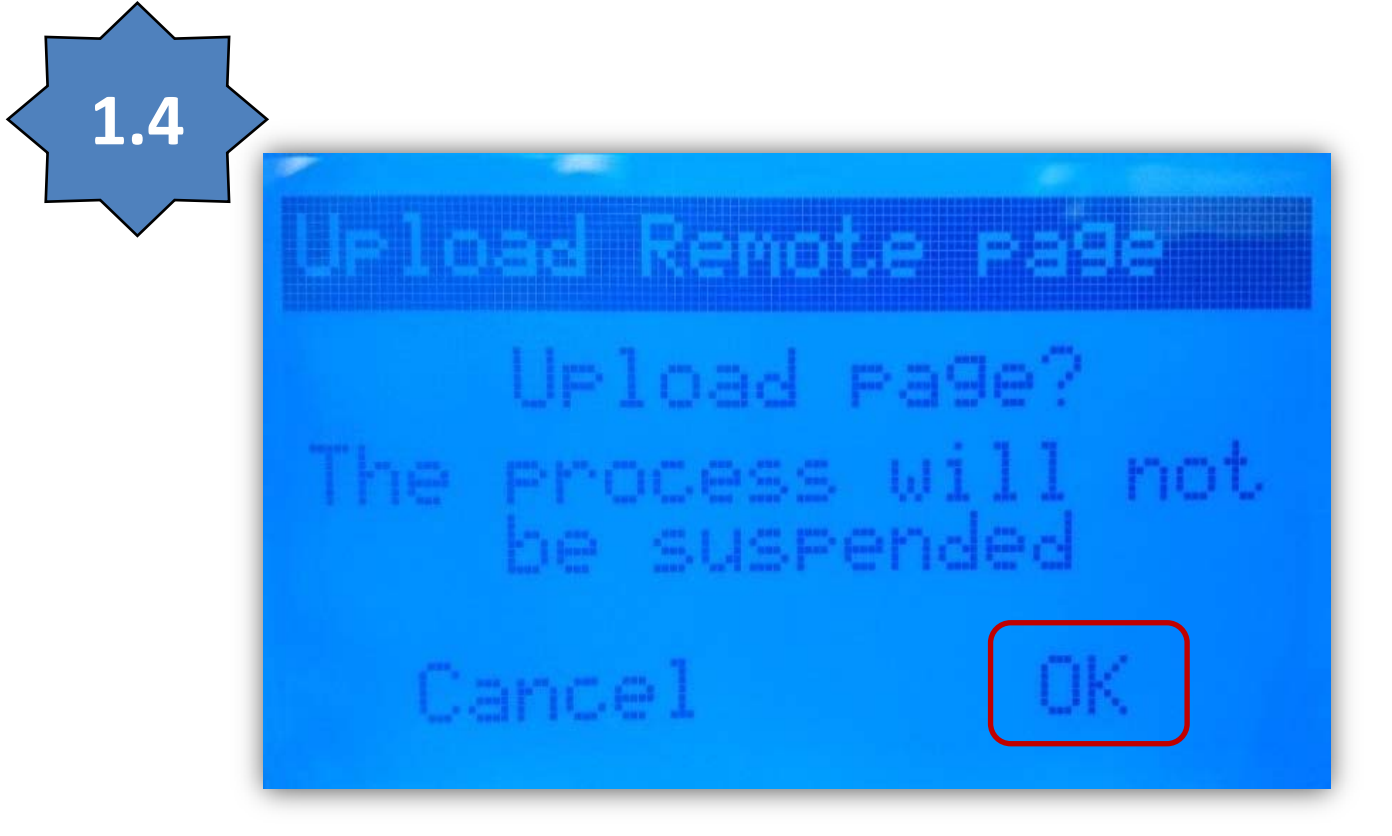

### Ожидаем завершения процесса загрузки отслеживая ход по индикатору Выполнения... 1.5 In progress...

### Дождитесь успешного завершения загрузки (сообщение «Success...» и нажмите кнопку «OK»!

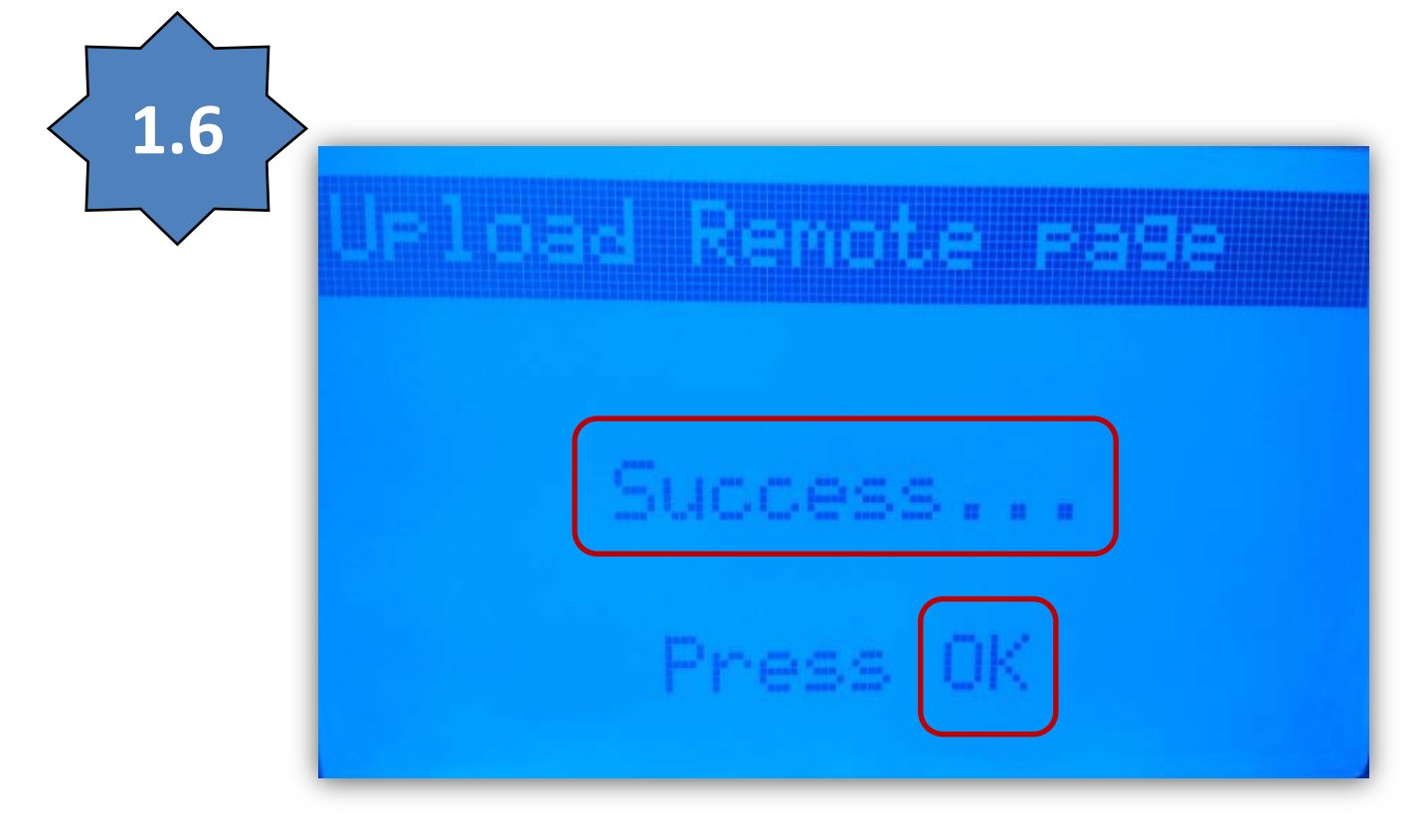

# 2. Устранение проблем со связью с клавиатурой EVK.

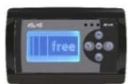

Если в пункте 1.3 отображается сообщение об ошибке связи, то необходимо выполнить следующие процедуры.

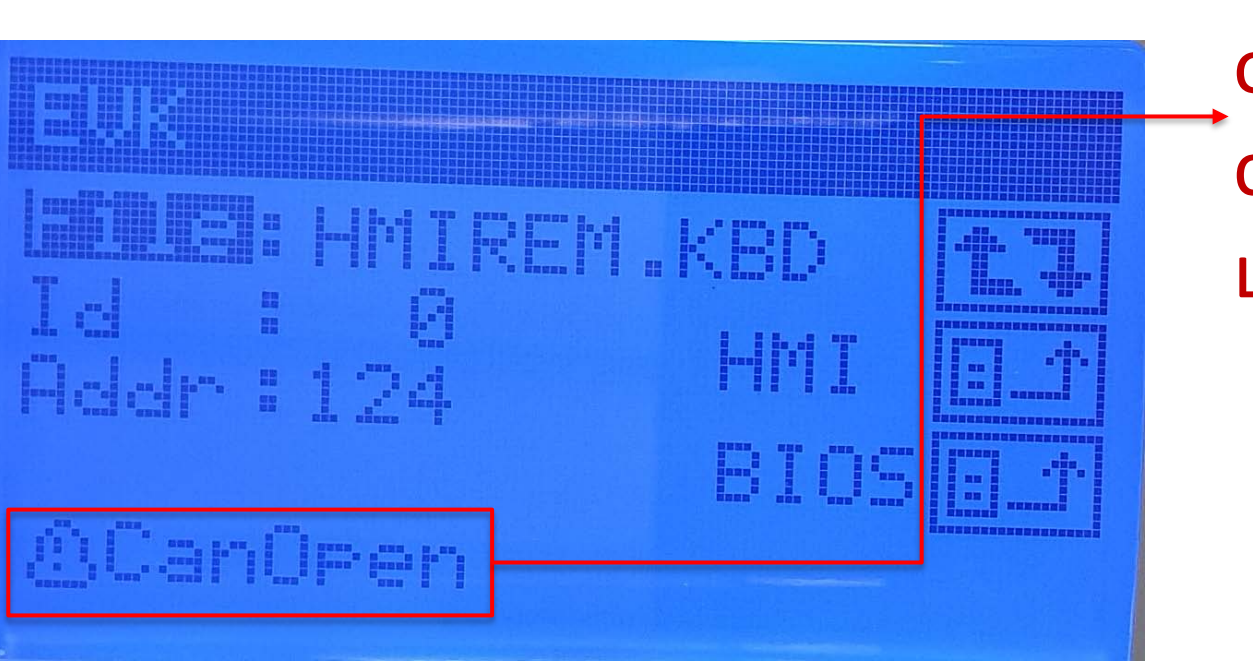

Авария открытия связи по шине САN

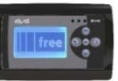

### В BIOS меню клавиатуры выберите 📟 меню «BIOS parameters»

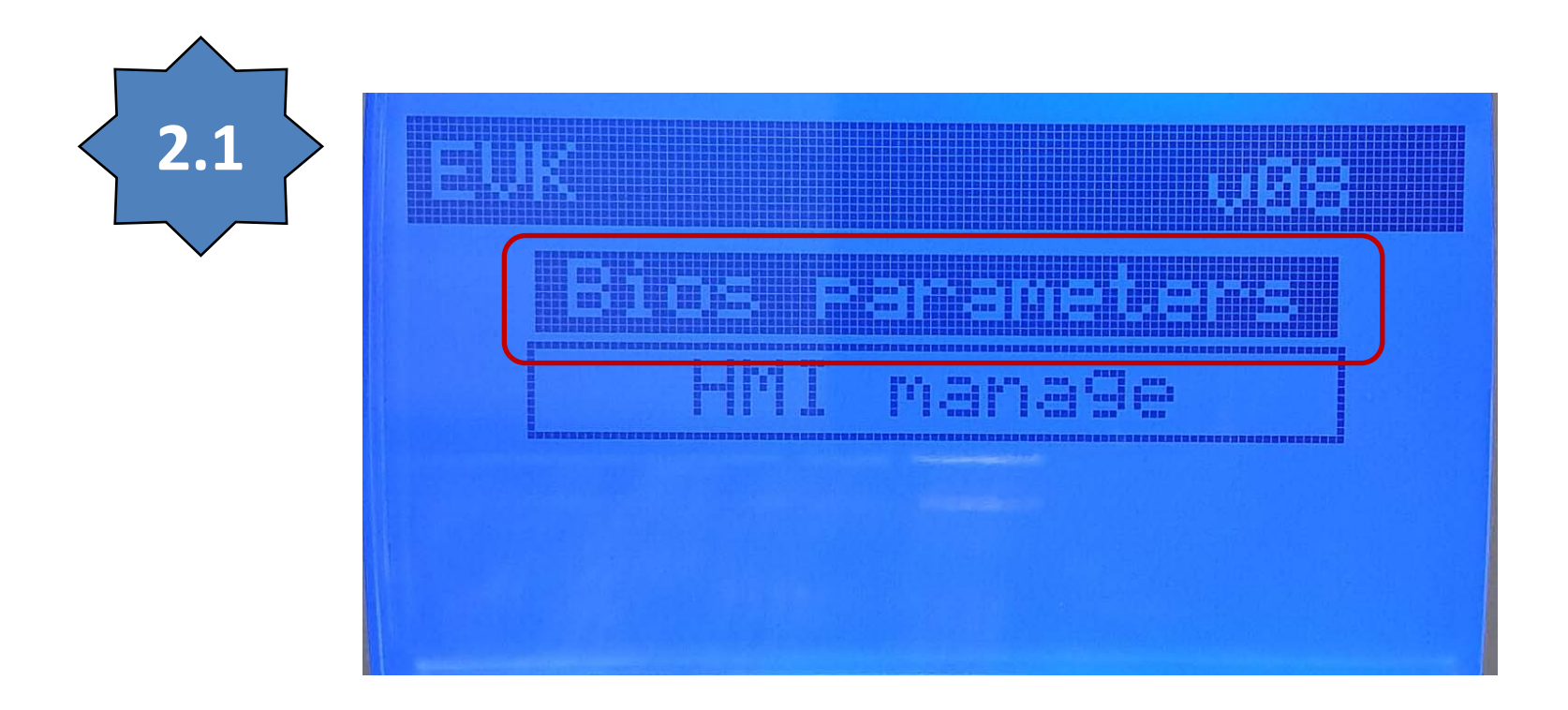

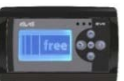

# В подменю «BIOS parameters» выберите параметры шины «CAN»

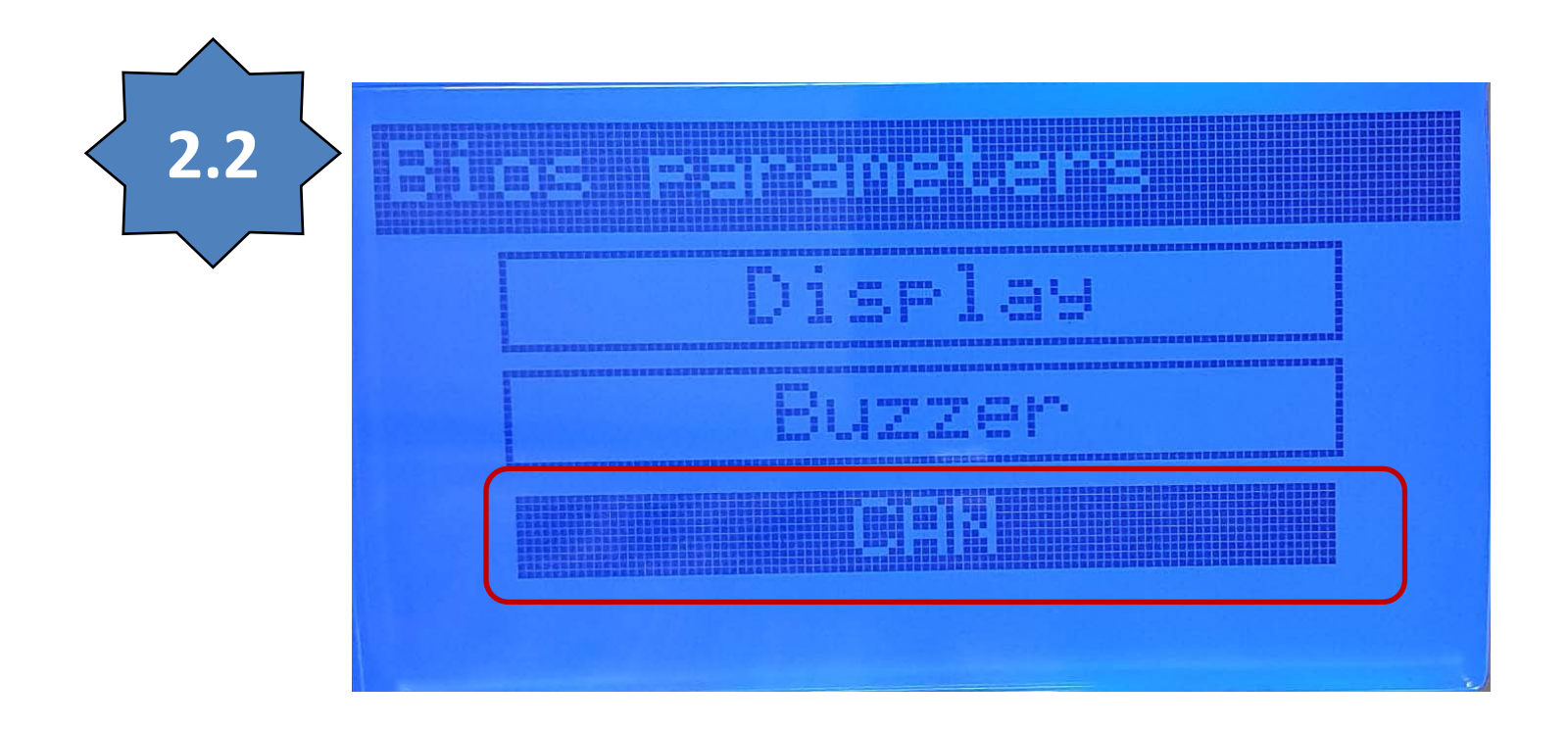

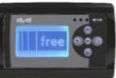

# Адрес («Address») равен 127 для первой клавиатуры и 126 для второй

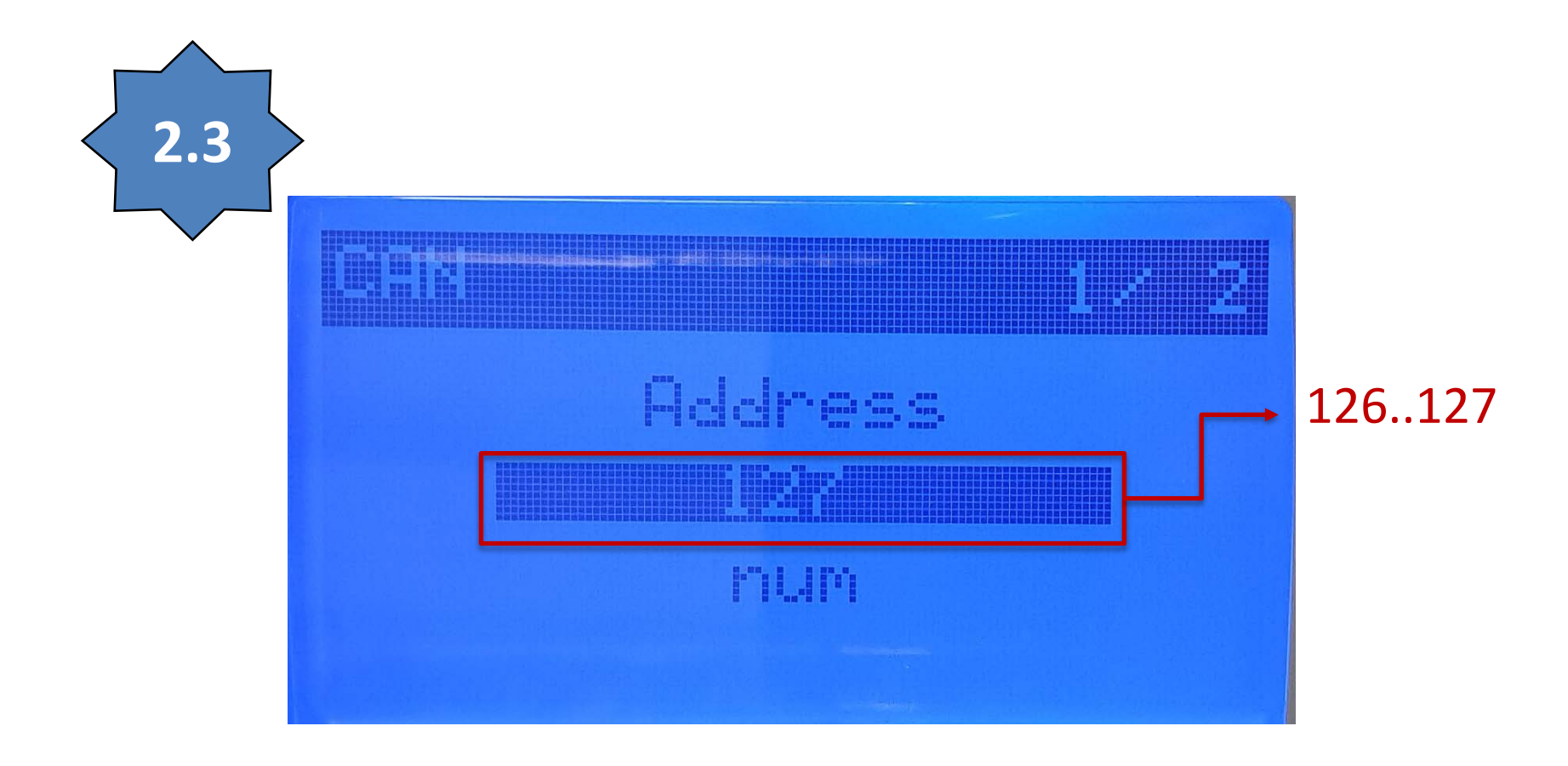

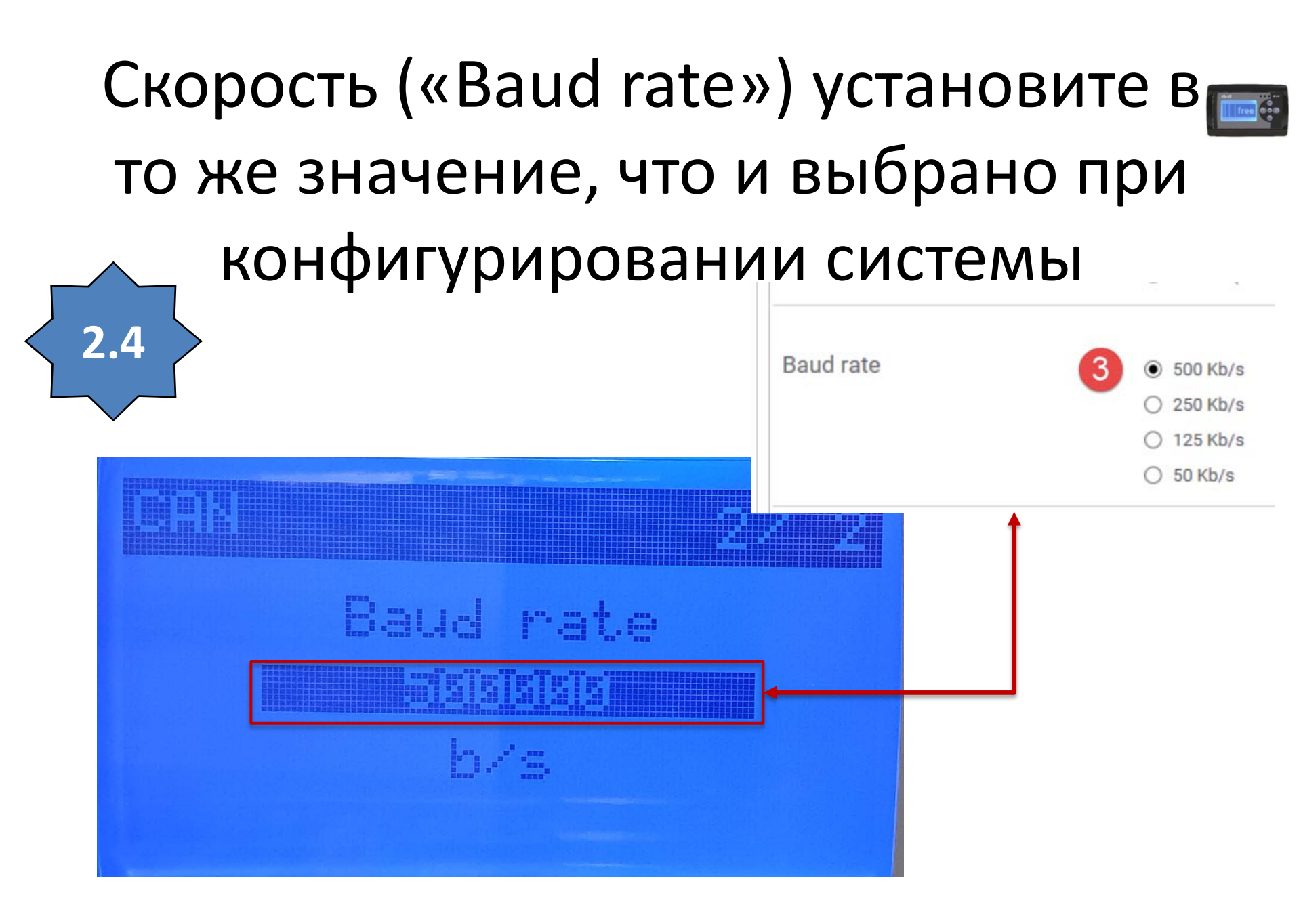

### 3. Обновление версии BIOS в клавиатуре EVK.

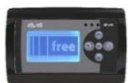

#### Подключите клавиатуру к контроллеру, который подключен к среде программирования и имеет совместимые параметры шины САN.

# Если версия BIOS клавиатуры EVK не выше чем **476\_16**, то ее НЕЛЬЗЯ обновить.

# Переименуйте файл и скопируйте его в память NOR Контроллера...

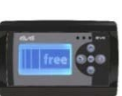

>Переименуйте файл BIOS MSK476\_xx.bin удалив номер реализации (MSK476\_20.bin → MSK476.bin).

Исходная версия BIOS должна быть выше чем 476\_16

3.1

>Скопируйте файл в память NOR контроллера используя файловый браузер

| Υ | ≪ 127.0.0.1 → nor:0: v ( | ර Cerca in no | or:0: 🔎  | Other operations | BIOS download                | $\ominus$ |
|---|--------------------------|---------------|----------|------------------|------------------------------|-----------|
|   | Nome                     | Dimensione    | Tipo     |                  | Open file browser            | $\ominus$ |
|   |                          | 1 1/0         |          |                  | Web site download            | $\supset$ |
|   |                          | 1 KB          | File COD |                  | Web site preview             | $\supset$ |
|   |                          | 4 KD          | File KBD |                  | Generate XIF file            | $\ominus$ |
|   | JOURNAL.DAT              | 128 KB        | File DAT |                  | Create USB programming files | $\ominus$ |
|   | msk476.bin               | 285 KB        | File BIN |                  |                              |           |
| 1 | PLCIEC.COD               | 1 KB          | File COD |                  |                              |           |

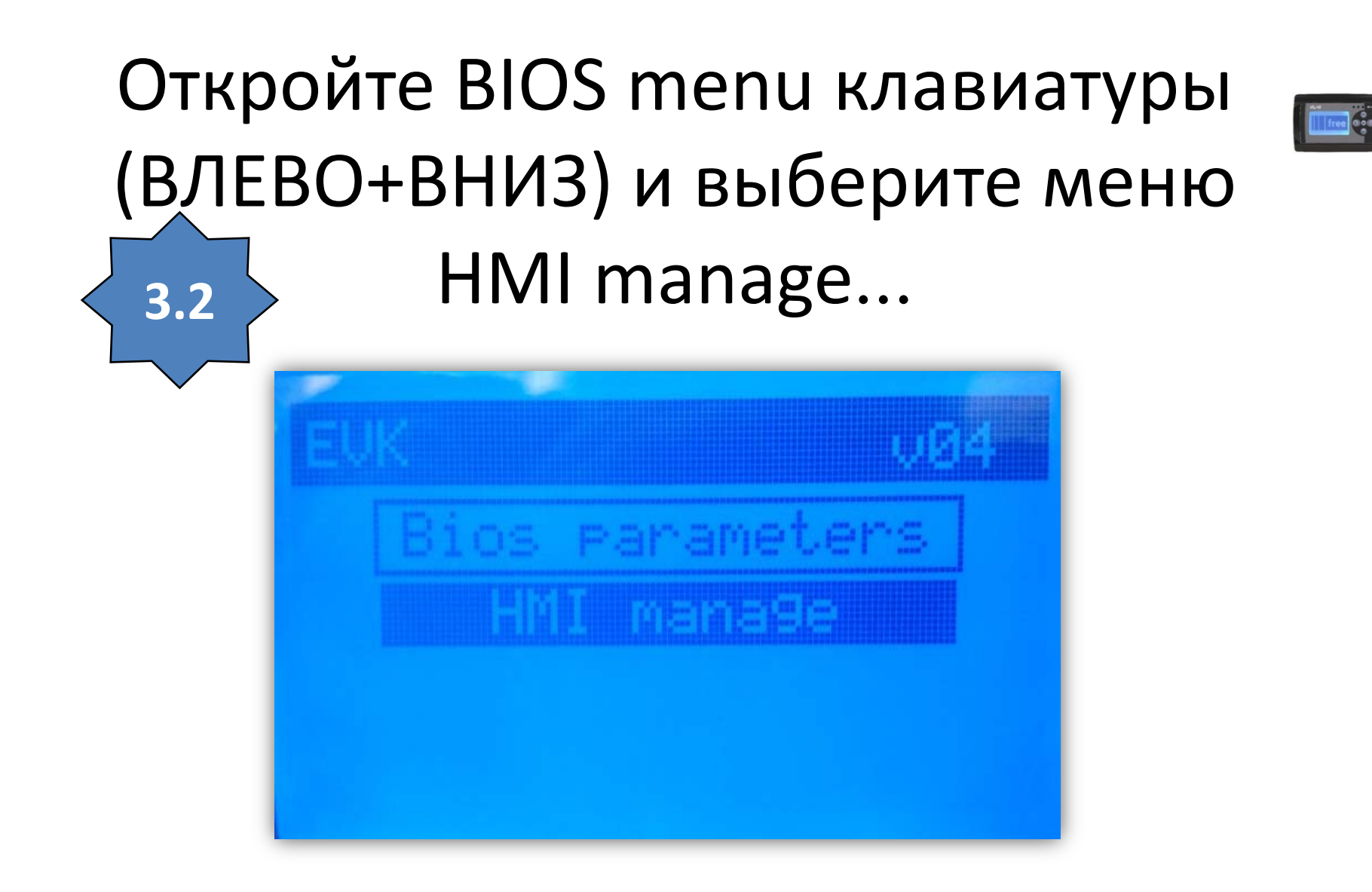

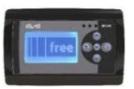

### Выбираем команду HMI manage...

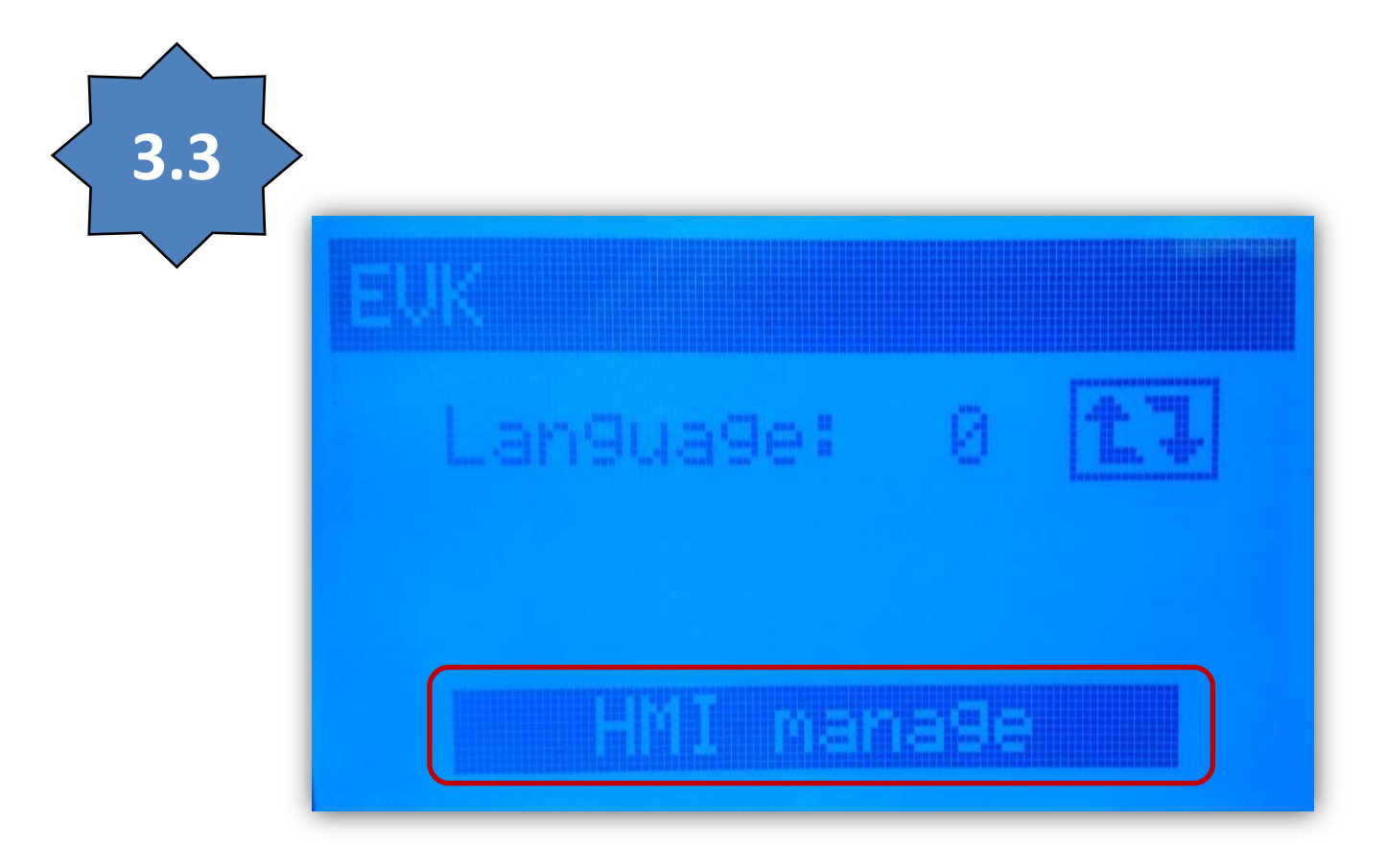

#### Выбираем значок загрузки BIOS (имя файла относится к интерфейсу и на него не обращаем внимания)...

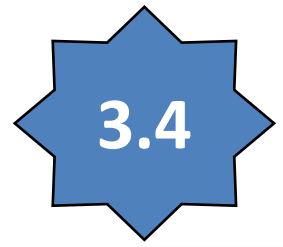

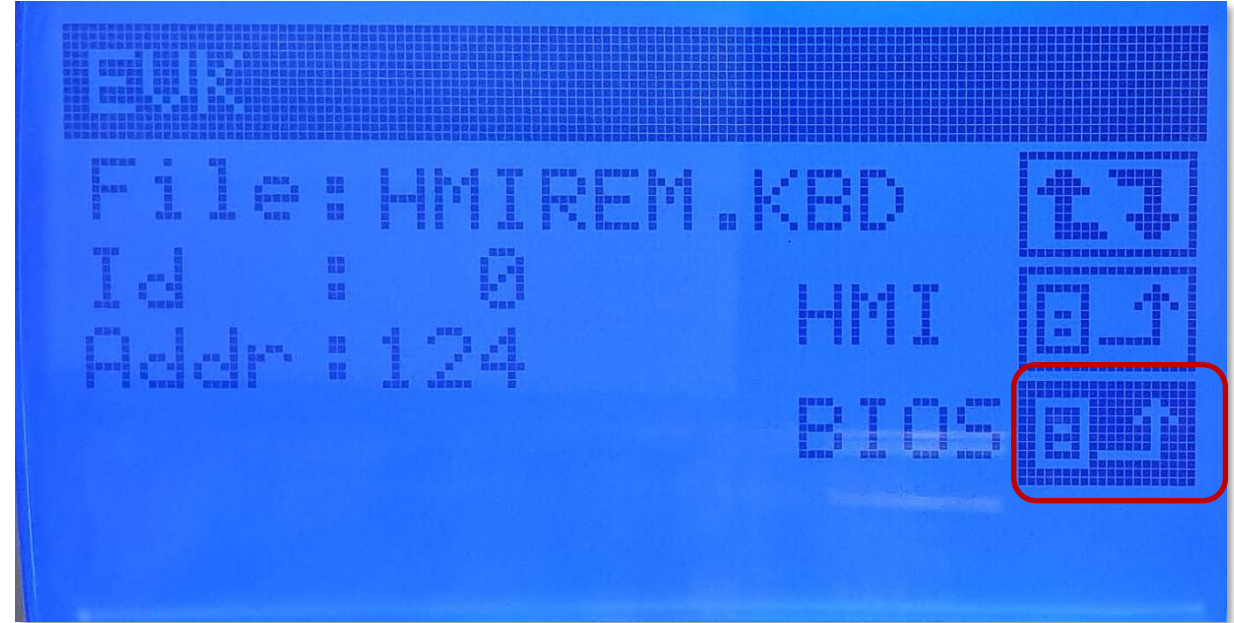

### Подтверждаем команду на загрузку удаленного интерфейса (процесс прервать НЕЛЬЗЯ)...

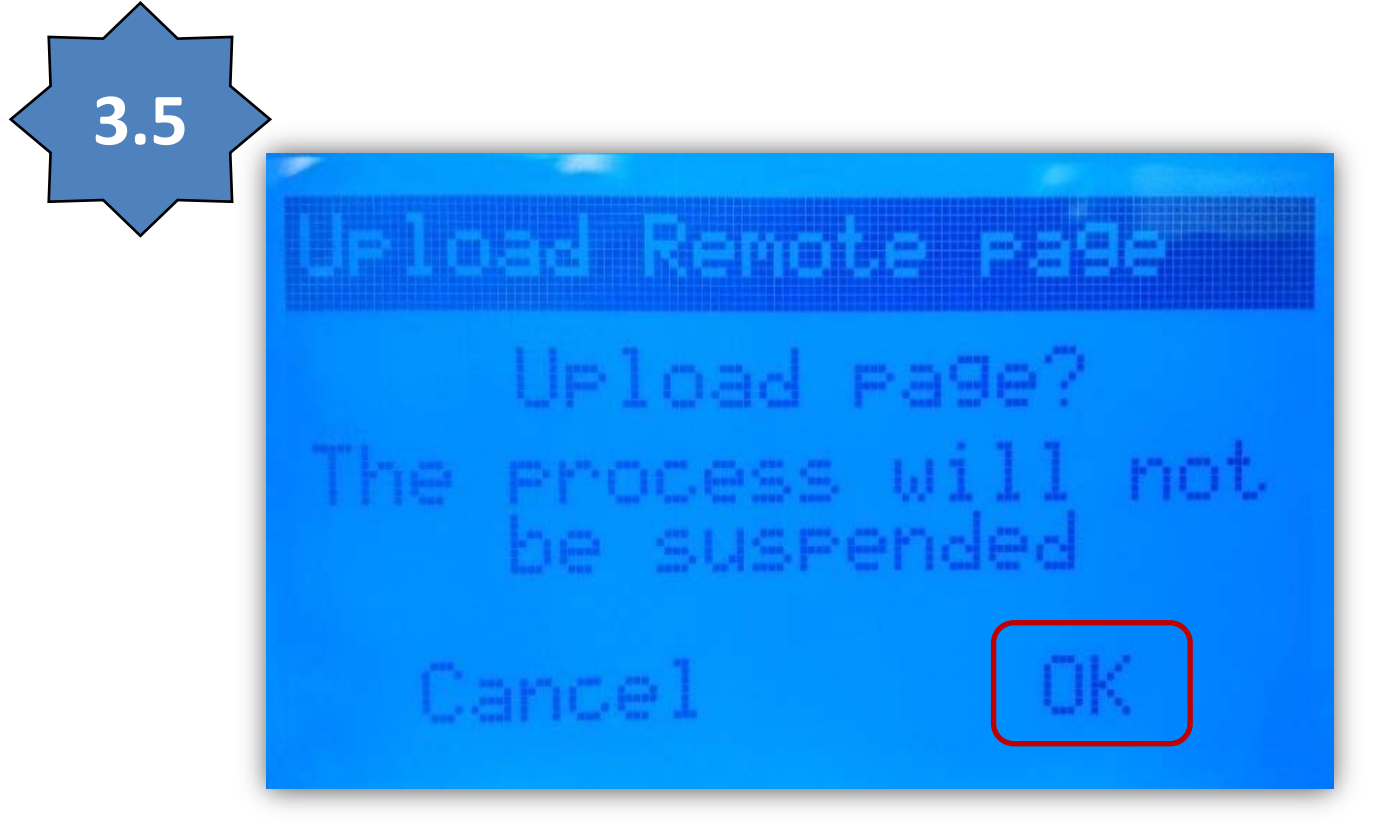

### Ожидаем завершения процесса загрузки отслеживая ход по индикатору Выполнения...

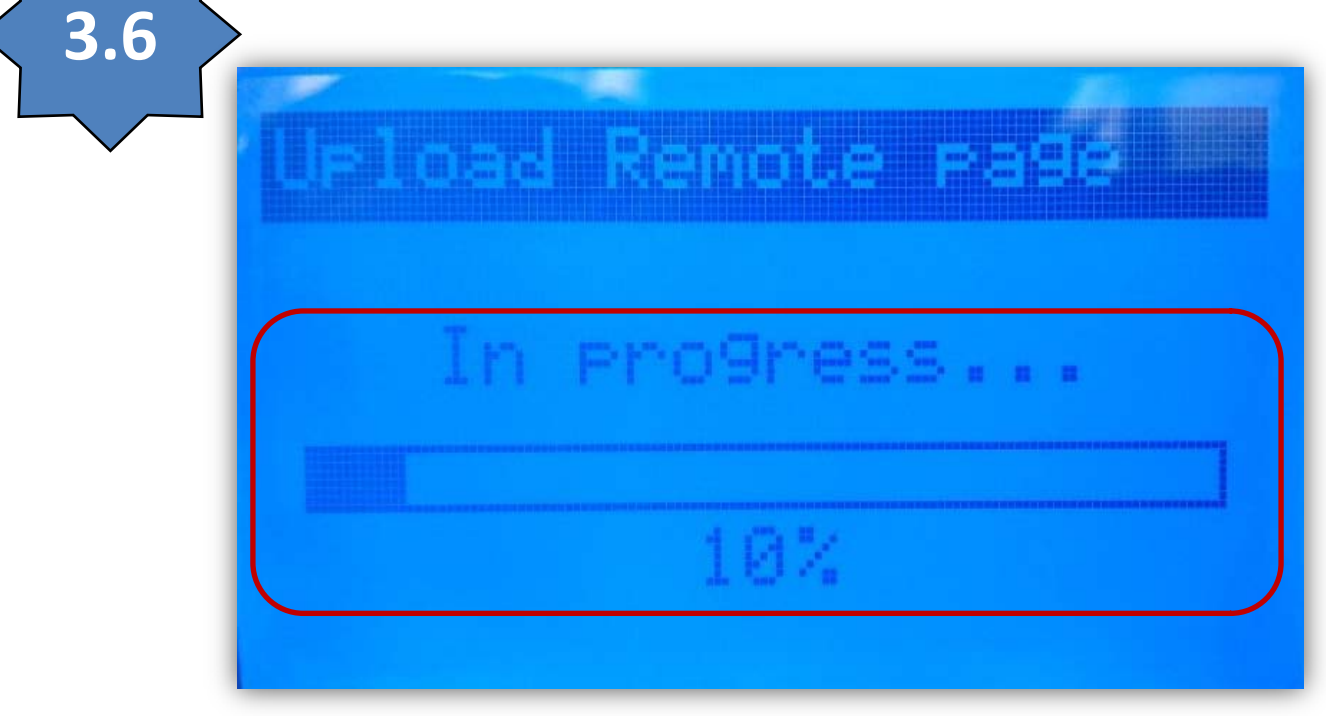

### Дождитесь успешного завершения загрузки (сообщение «Success...» и нажмите кнопку «OK»!

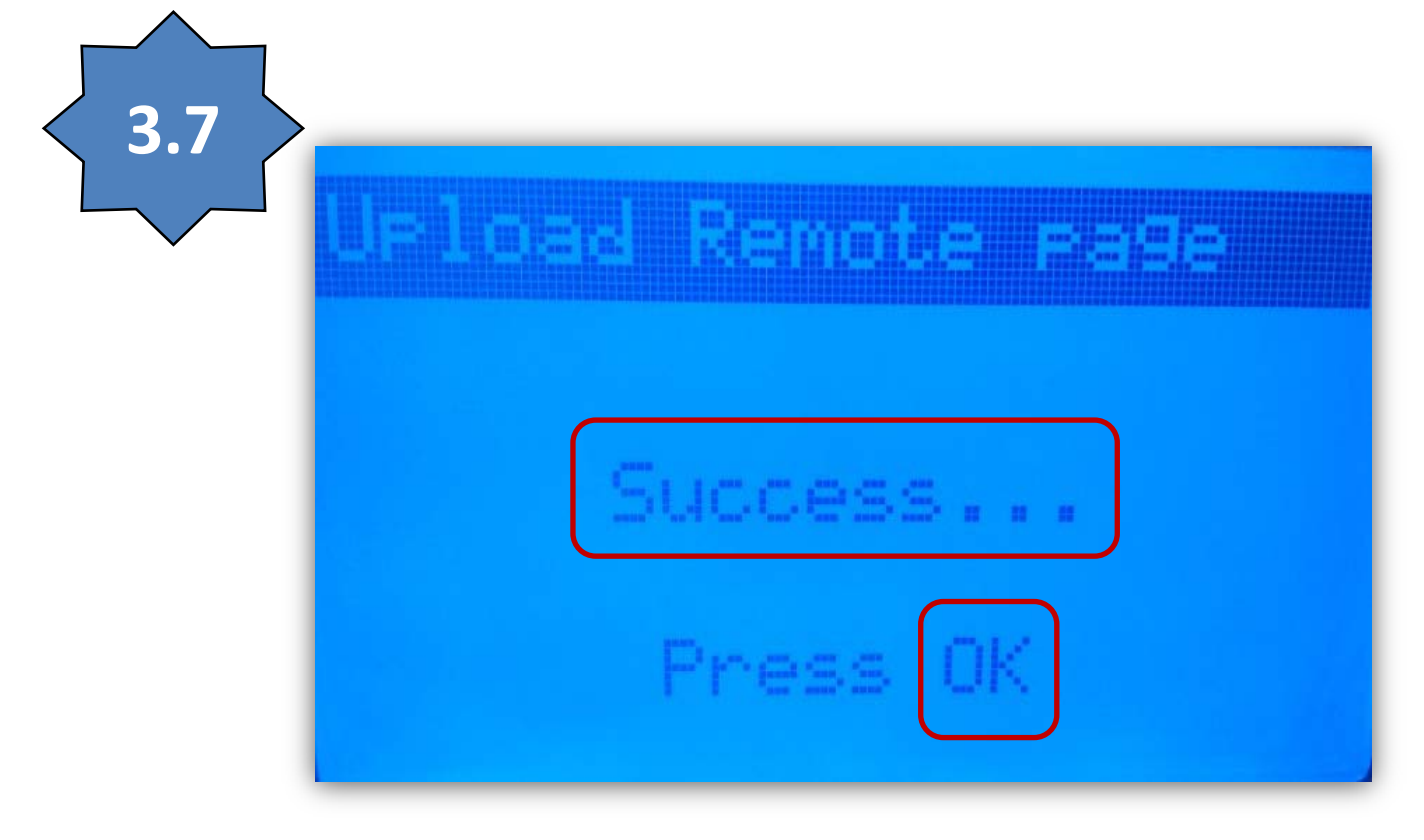